**Step 1:** Type in WECSSO in your browser (Google) and click on it.

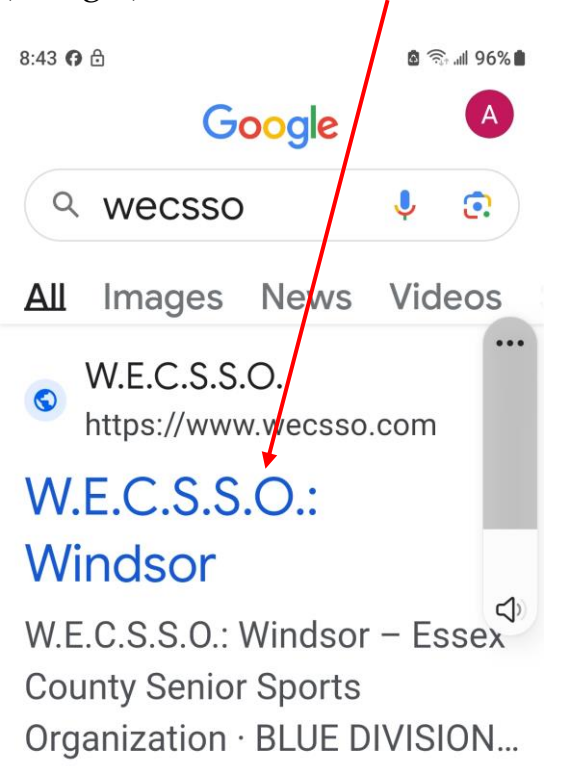

**Step 2:** Click on the 3 dots in the upper right hand corner.

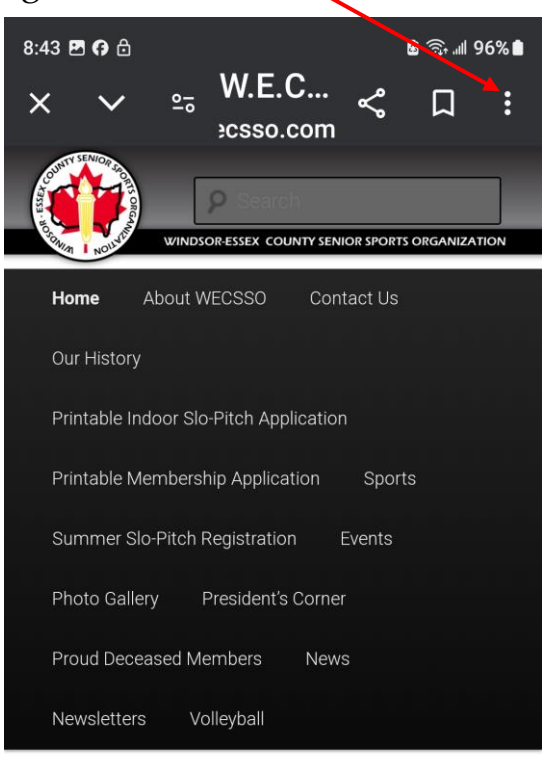

Step 3: Click on Add to Home sc...

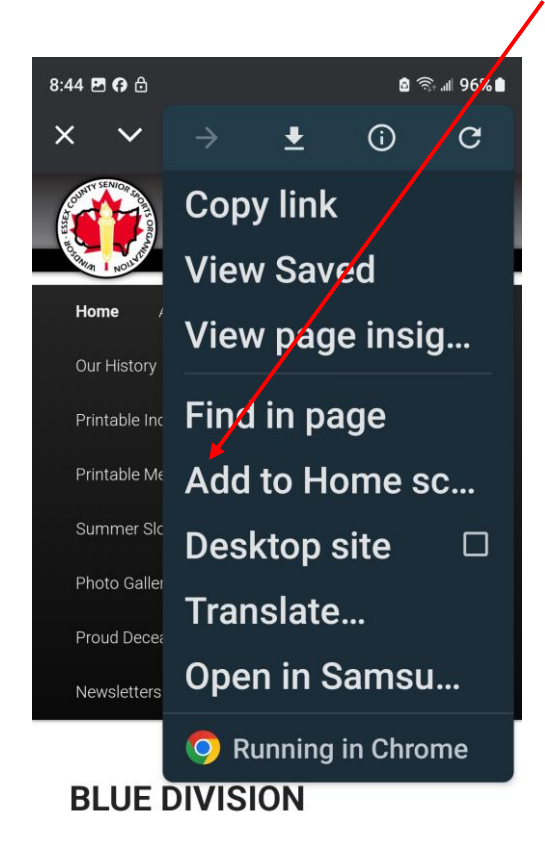

Step 4: Click on Add.

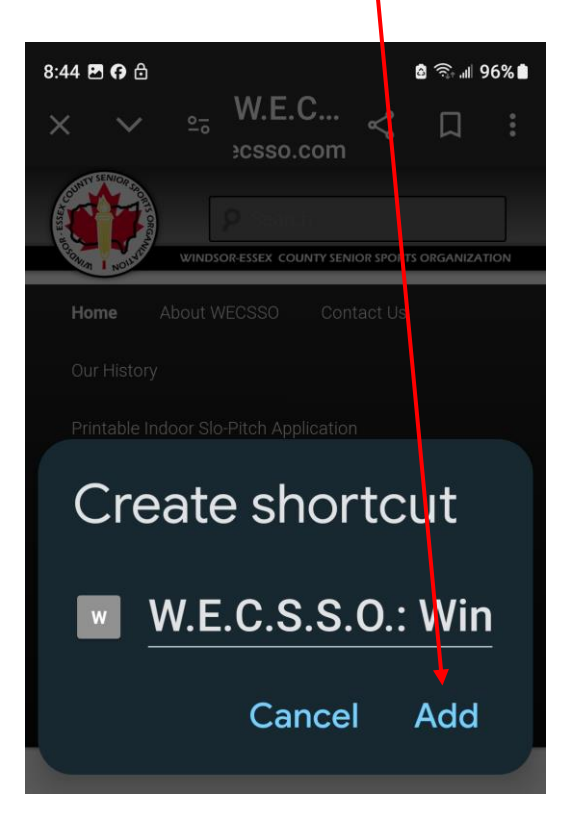

**Step 5:** Click on Add to create a shortcut on your Home screen in the shape of an

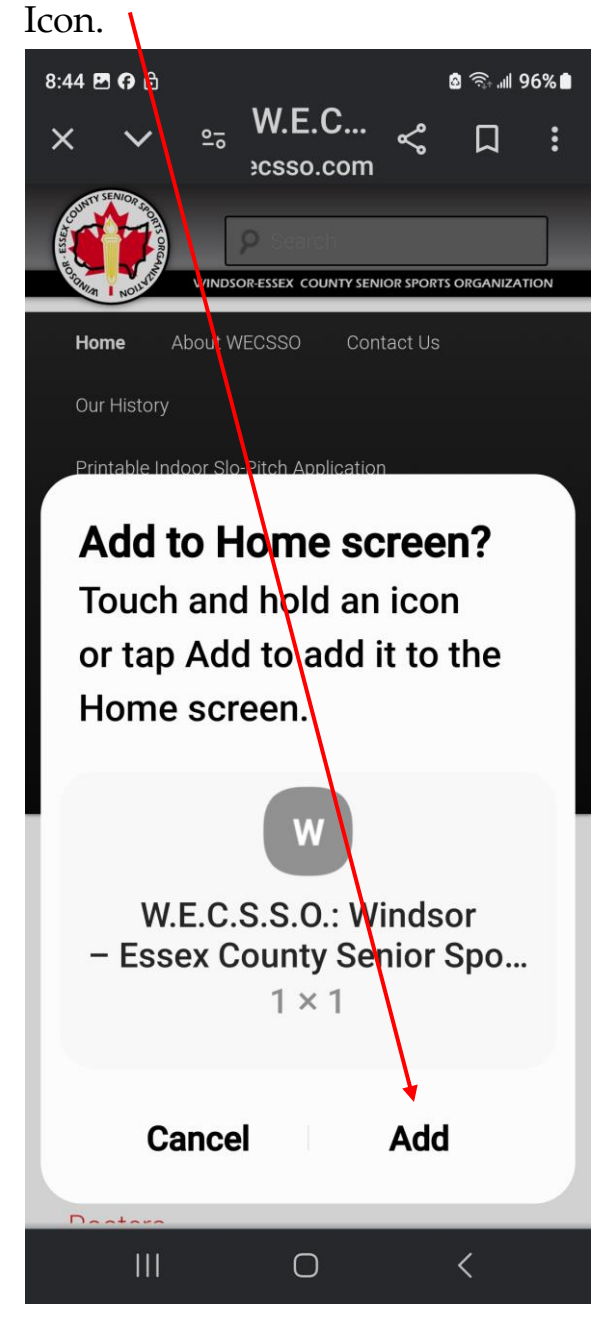

**Step 6:** You now have a WECSSO Icon on the Home screen of your phone.

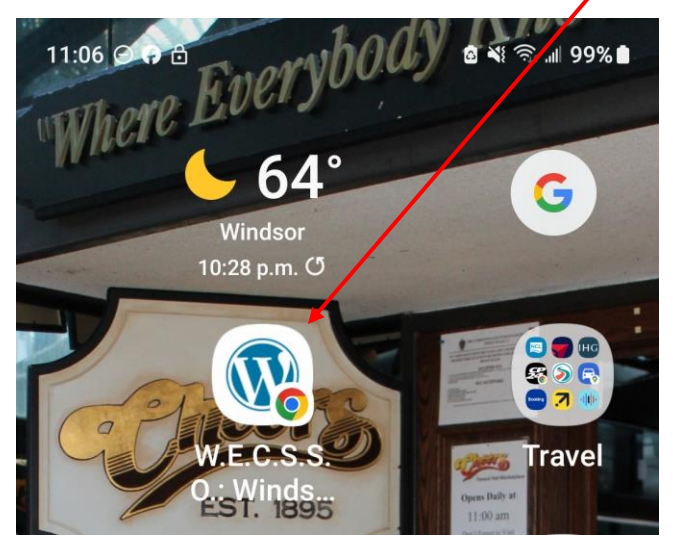